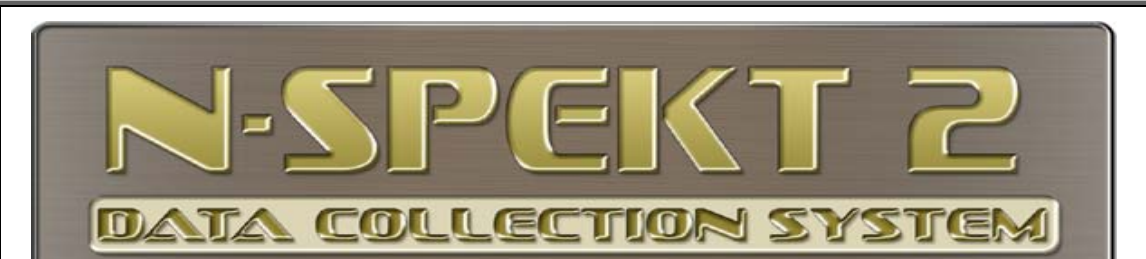

# Step-by-Step Instructions to Update Your N-spekt<sup>©</sup> 2 Software to the Current Version

#### A. Get Record Count on the KEY machine

- 1. Go to: KEY machine; launch N-spekt 2 via the desktop icon
- 2. Go to: ADMIN Data Utilities
- 3. Press: "Record Counts" button, be patient
  - Right Click
  - Select "Save/Send Records>"PDF"
  - Name the file and save it to desktop

## **B.** Save Current Database to Back-up Location

- 1. Go to: ADMIN Data Utilities
- 2. Press: "Backup Data"
  - IMPORTANT: Make a Backup of your data NOW!!
- 3. Backup is complete

## C. Prepare for Data Upgrade

- 1. Go to: "Data Utilities"
- 2. Press: "Prepare Data for Upgrade"
- 3. Press: OK
- 4. The program will save your data on your PC
- 5. When complete, you will be notified of successful completion and ready for version update
- 6. Close N-spekt 2

#### **D. Download & Install the Current Version**

- 1. Open an Internet browser of your choice
- 2. Go to: www.n-spekt.com
- 3. Select: "Download"
- 4. Click the N-spekt screenshot
- 5. Open the downloaded file
- 6. Follow the screen prompts
- 7. Upon successful installation, close the browser
- 8. Go to Section "E" below to update current version with your data

#### E. Update N-spekt 2 with the Current Version

- 1. Open N-spekt 2 via the desktop icon on the KEY MACHINE
- 2. Accept the screen prompts to "get data from prior version of N-spekt 2"
- 3. Be patient, this may take a long time depending on the size of your data files
- 4. Upon successful completion of version update, verify the update is successful
- 5. We suggest you perform a new record count and compare to your saved record count performed in STEP A.

If you have any problems call Greenslade & Company Tech Support

Phone: 817-870-8888

Or Email: nspekt@greensladeandcompany.com